# Changes design Hourregistration Reclassering

### Context

| Objective                    | 2 |
|------------------------------|---|
| Workflow                     | 2 |
| The Application:             | 2 |
| Start screen                 | 2 |
| Screen DagIngave             | 5 |
| Screen DagRapport            | 5 |
| Screen Begeleider            | 7 |
| Screen Clienten              | ) |
| Screen Projecten12           | 2 |
| Planningsreport1             | 5 |
| Rapport Begeleiders Actueel  | 5 |
| Rapport Begeleiders Historie | 7 |

#### **Objective**

To enter and process worked hours by Clients and supervised by Begeleiders

#### Workflow

Legal file client is received and needs to be entered into the application. The hierarchy is as follows: ONE **Begeleider** has MORE **Clienten** that work a x-numer **Uren**.

Remarks:

- The worked hours is based on an schedule, which can change and must be able to mutate.
- When the number of rest hours = 0 the entire record needs to be transported into the list **Historie**.

#### The Application:

#### Start screen

When starting the application the following error message occurs: (top window, below menu)

| 0         | Beveiligingswaarschuwing | Bepaalde inhoud in de database is uitgeschakeld. | Opties |  |  |  |  |
|-----------|--------------------------|--------------------------------------------------|--------|--|--|--|--|
|           | frmStart                 |                                                  |        |  |  |  |  |
| Opvolging |                          |                                                  |        |  |  |  |  |
|           |                          | DagIngave                                        |        |  |  |  |  |

After clicking **Opties** the following screen occurs:

| Microsoft Office-beveiligingsopties                                                                                                    | × |
|----------------------------------------------------------------------------------------------------|---|
| Beveiligingswaarschuwing                                                                                                    |   |
| VBA-macro<br>Potentieel gevaarlijke inhoud in deze database is uitgeschakeld.<br>Klik op Deze inhoud inschakelen als u de inhoud van deze database vertrouwt en de                                                                            |   |
| inhoud alleen voor deze sessie wilt inschakelen.                                                                                                    | 1 |
| Waarschuwing: er kan niet worden bepaald of deze inhoud afkomstig is van<br>een vertrouwde bron. Het wordt aanbevolen deze inhoud uitgeschakeld te<br>laten, tenzij de inhoud een essentiële functionaliteit biedt en u de bron<br>vertrouwt. | l |
| Meer informatie                                                                                                    |   |
| Pad naar bestand: C:\Clientenregistratie\Opvolging Interface.mdb                                                                                                    | 1 |
| Mij helpen beschermen tegen onbekende inhoud (aanbevolen)                                                                                                    | 1 |
| Deze inhoud inschakelen                                                                                                    | 1 |
|                                                                                                    | 1 |
|                                                                                                    | 1 |
|                                                                                                    | 1 |
| Het vertrouwenscentrum openen OK Annuleren                                                                                                    |   |

After **Deze inhoud inschakelen** (enable this content) is clicked the following error message occurs:

| Opvolging | X                                        |
|-----------|------------------------------------------|
| į)        | Dit besturingselement bevat geen object. |
|           | ОК                                       |

(This element contains no object)

After clicking **OK** the application starts normally

Note: This error needs to be resolved.

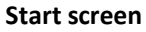

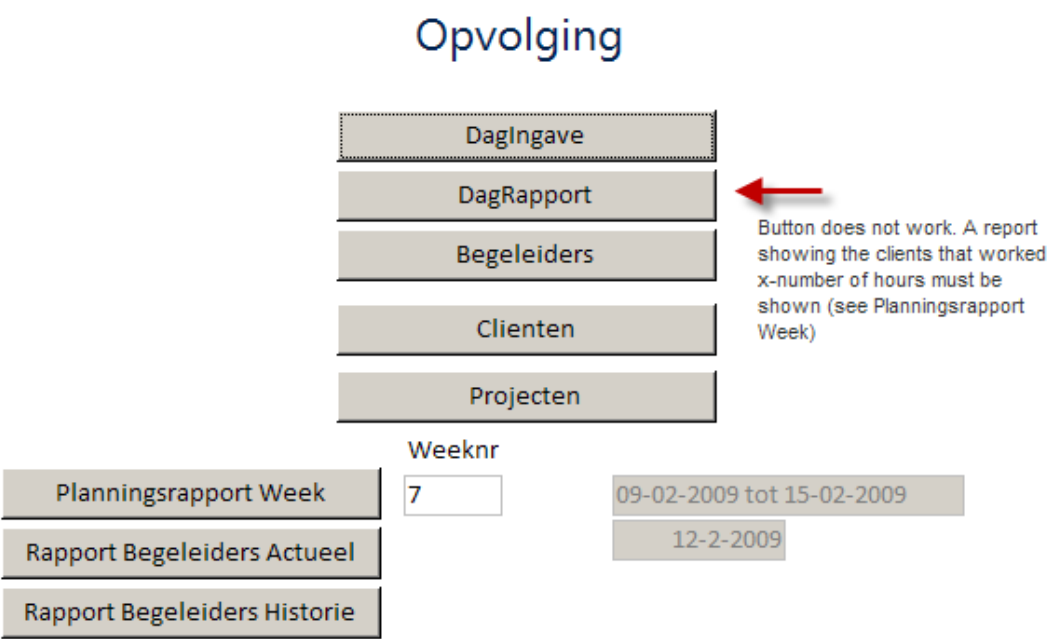

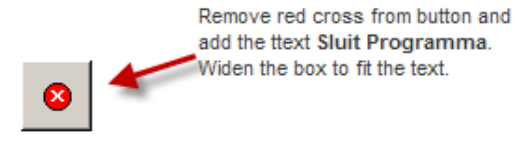

Changes noted within image.

#### **Screen DagIngave**

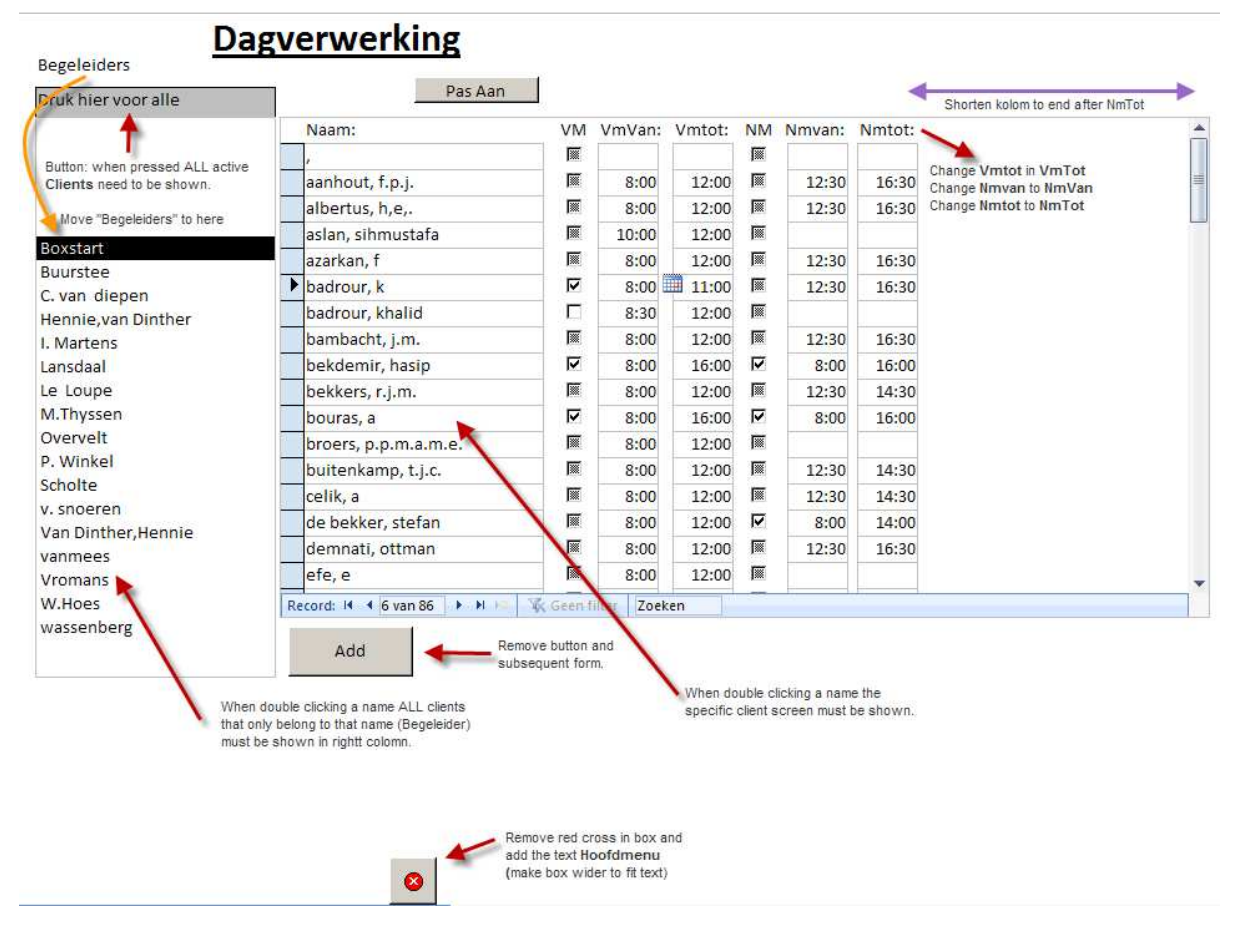

Changes noted in image.

#### Screen DagRapport

This button currently does not work. When clicking this button a rapport must be shown (similar when clicking **Rapport Begeleiders Actueel**).

This report calculates and shows under supervision of what Begeleider, which Client has worked x-number Hours, and it shows the remaining hours (Rest Uren)

| Change: CVS Nr. 🔶 Add the current day and date. |                   |                                         |             |               |           |  |  |  |  |
|-------------------------------------------------|-------------------|-----------------------------------------|-------------|---------------|-----------|--|--|--|--|
| ParketNummer                                    | Clientnaam        |                                         | Totaal uren | Gewerkte uren | Rest uren |  |  |  |  |
| Begeleider: Boxstart,                           |                   |                                         |             |               |           |  |  |  |  |
|                                                 | pogosian, g.      | Show the worked<br>hours per Begeleider | 76          | 60            | 16        |  |  |  |  |
|                                                 | potthoff, h.h     | per Client for that day                 | 220         | 18            | 202       |  |  |  |  |
|                                                 | simic, igor       |                                         | 56          | 16            | 40        |  |  |  |  |
| Begeleider: <u>Buur</u>                         | stee,             |                                         |             |               |           |  |  |  |  |
|                                                 | moradi, ali hus   | sein                                    | 162         | 32            | 130       |  |  |  |  |
| Begeleider: Lans                                | daal,             |                                         |             |               |           |  |  |  |  |
|                                                 | horsten, a, j,a.r | m.                                      | 40          | 24            | 16        |  |  |  |  |
|                                                 | moughdir, j       |                                         | 140         | 114,5         | 25,5      |  |  |  |  |
|                                                 | peters, martin    |                                         | 80          | 54            | 26        |  |  |  |  |
|                                                 | renssen, e.c.     |                                         | 212         | 97            | 115       |  |  |  |  |
|                                                 | v.d.water, w.     |                                         | 40          | 12,5          | 27,5      |  |  |  |  |
|                                                 | v.d.water, w.     |                                         | 40          | 20,5          | 19,5      |  |  |  |  |
|                                                 | van wetten, m     | 1                                       | 80          | 16            | 64        |  |  |  |  |
| Begeleider: Le Loupe,                           |                   |                                         |             |               |           |  |  |  |  |
|                                                 | celik, a          |                                         | 140         | 12            | 128       |  |  |  |  |
|                                                 | demnati, ottm     | an                                      | 150         | 136           | 14        |  |  |  |  |
|                                                 | karakaya, ergu    | in                                      | 240         | 142           | 98        |  |  |  |  |

#### **Screen Begeleider**

When clicking the button Begeleiders in the main menu, this screen appears. The needed changes are listed below.

| m:        |                                                                                                    |                                                                                                    | Verwijderen (to                                                                                                    |                                                                                                    |
|-----------|----------------------------------------------------------------------------------------------------|----------------------------------------------------------------------------------------------------|----------------------------------------------------------------------------------------------------|----------------------------------------------------------------------------------------------------|
|           | Voornaam:                                                                                                | Opmerking:                                                                                                    | remove selected recor                                                                                                    | d)                                                                                                    |
|           |                                                                                                    |                                                                                                    |                                                                                                    | -8                                                                                                    |
|           |                                                                                                    |                                                                                                    |                                                                                                    |                                                                                                    |
|           |                                                                                                    |                                                                                                    |                                                                                                    |                                                                                                    |
|           |                                                                                                    |                                                                                                    |                                                                                                    |                                                                                                    |
|           |                                                                                                    |                                                                                                    |                                                                                                    | -8                                                                                                    |
| start     |                                                                                                    |                                                                                                    |                                                                                                    |                                                                                                    |
| rstee     |                                                                                                    |                                                                                                    |                                                                                                    |                                                                                                    |
| an diepen |                                                                                                    |                                                                                                    |                                                                                                    |                                                                                                    |
| inie      | van Dinther                                                                                              |                                                                                                    |                                                                                                    |                                                                                                    |
| artens    |                                                                                                    |                                                                                                    |                                                                                                    |                                                                                                    |
| sdaal     |                                                                                                    |                                                                                                    |                                                                                                    |                                                                                                    |
| oupe      |                                                                                                    |                                                                                                    |                                                                                                    | -8                                                                                                    |
| hyssen    |                                                                                                    |                                                                                                    |                                                                                                    |                                                                                                    |
| rvelt     |                                                                                                    |                                                                                                    |                                                                                                    |                                                                                                    |
| /inkel    |                                                                                                    |                                                                                                    |                                                                                                    | -8                                                                                                    |
| olte      |                                                                                                    |                                                                                                    |                                                                                                    |                                                                                                    |
| noeren    |                                                                                                    |                                                                                                    |                                                                                                    |                                                                                                    |
| Dinther   | Hennie                                                                                                   |                                                                                                    |                                                                                                    | -8                                                                                                    |
| mees      |                                                                                                    |                                                                                                    |                                                                                                    | -8                                                                                                    |
| mans      |                                                                                                    |                                                                                                    |                                                                                                    |                                                                                                    |
| loes      |                                                                                                    |                                                                                                    |                                                                                                    |                                                                                                    |
| senberg   |                                                                                                    |                                                                                                    |                                                                                                    | -8                                                                                                    |
|           | start rstee an diepen nie artens daal oupe hyssen rvelt finkel olte ooeren Dinther mees mans oes senberg | start stee senberg start start stee start stee start start stee stee senberg start start stee start stee start start sta | start stee senberg labeled labeled lab | start start |

The two bottom buttons must stay relative to the last row. In other words, if there are rows added, these two buttons move down, until the page is full, after which a new page is started. In both the old and new page the two bottom buttons must appear.

**Important:** Deleting a Begeleider record must only be possible when there are NO existing relations (i.e. Clients and Projects). If there are relations a error message must appear with the text: **Bestaande relaties aangetroffen! Verwijder eerst de bestaande relaties.** Only when there are NO relations deleting this record must be made possible.

When clicking the change button 🔳 the following screen appears:

|            | Begeleider                                                                                               |
|------------|----------------------------------------------------------------------------------------------------|
| Naam:      | Boxstart                                                                                                 |
| Voornaam:  |                                                                                                    |
| Opmerking: | Projecten Functionality must<br>stay intact                                                              |
|            | Shorten this space between the<br>button <b>Projecten</b> and the Button at<br>the bottom of this screen |
|            | Remove red cross and add text Scherm<br>Begeleiders. Widen button to fit text.                           |
|            | 8                                                                                                    |

Changes noted in image.

The two bottom buttons must stay relative to the last row. In other words, if there are rows added, these two buttons move down, until the page is full, after which a new page is started. In both the old and new page the two bottom buttons must appear.

#### **Screen Clienten**

When clicking the button **Clienten** in the main menu, this screen appears. The needed changes are listed below.

| <u>c</u>    | <u>Clienten</u> | Change to CVS Nr. (Record CVS<br>Nr. must be shown) | Add button<br>VerwijderClient (remove |
|-------------|-----------------|-----------------------------------------------------|---------------------------------------|
| Naam:       | Voornaam:       | Mobiel:                                             | specific record)                      |
|             |                 |                                                     | ==                                    |
|             |                 |                                                     | ==                                    |
| aanhout     | f.p.j.          |                                                     | -8                                    |
| albertus    | h,e,.           |                                                     | -8                                    |
| aslan       | sihmustafa      |                                                     | ==                                    |
| azarkan     | f               |                                                     |                                       |
| badrour     | k               |                                                     |                                       |
| badrour     | khalid          |                                                     | -=                                    |
| bambacht    | j.m.            |                                                     |                                       |
| bekdemir    | hasip           |                                                     |                                       |
| bekkers     | r.j.m.          |                                                     |                                       |
| bouras      | а               |                                                     |                                       |
| broers      | p.p.m.a.m.e.    |                                                     |                                       |
| buitenkamp  | t.j.c.          |                                                     |                                       |
| celik       | а               |                                                     |                                       |
| de bekker   | stefan          |                                                     |                                       |
| demnati     | ottman          |                                                     |                                       |
| efe         | e               |                                                     |                                       |
| el mahdioui | brahim          |                                                     |                                       |
| eras        | r.a.j.          |                                                     |                                       |
| gedik       | erol            |                                                     |                                       |
| gundogan    | У               |                                                     |                                       |
| harmanus    | d.f.            |                                                     |                                       |
| heffels     | j.p.w.          |                                                     |                                       |
| hendriks    | h.              |                                                     |                                       |
| horsten     | a,j,a.m.        |                                                     | ==                                    |
| jama        | a.s.            |                                                     | ==                                    |
| janse       | a,a,            |                                                     | ==                                    |
| jansen      | Petrus a.m.     |                                                     | ==                                    |
| karakaya    | ergun           |                                                     |                                       |

Important: Deleting a Clientr record must only be possible when there are NO existing relations (i.e. Begeleiders and Projects). If there are relations a error message must appear with the text:Bestaande relaties aangetroffen! Verwijder eerst de bestaande relaties. Only when there are NO relations deleting this record must be made possible.

When clicking the change button 🔳 the following screen appears:

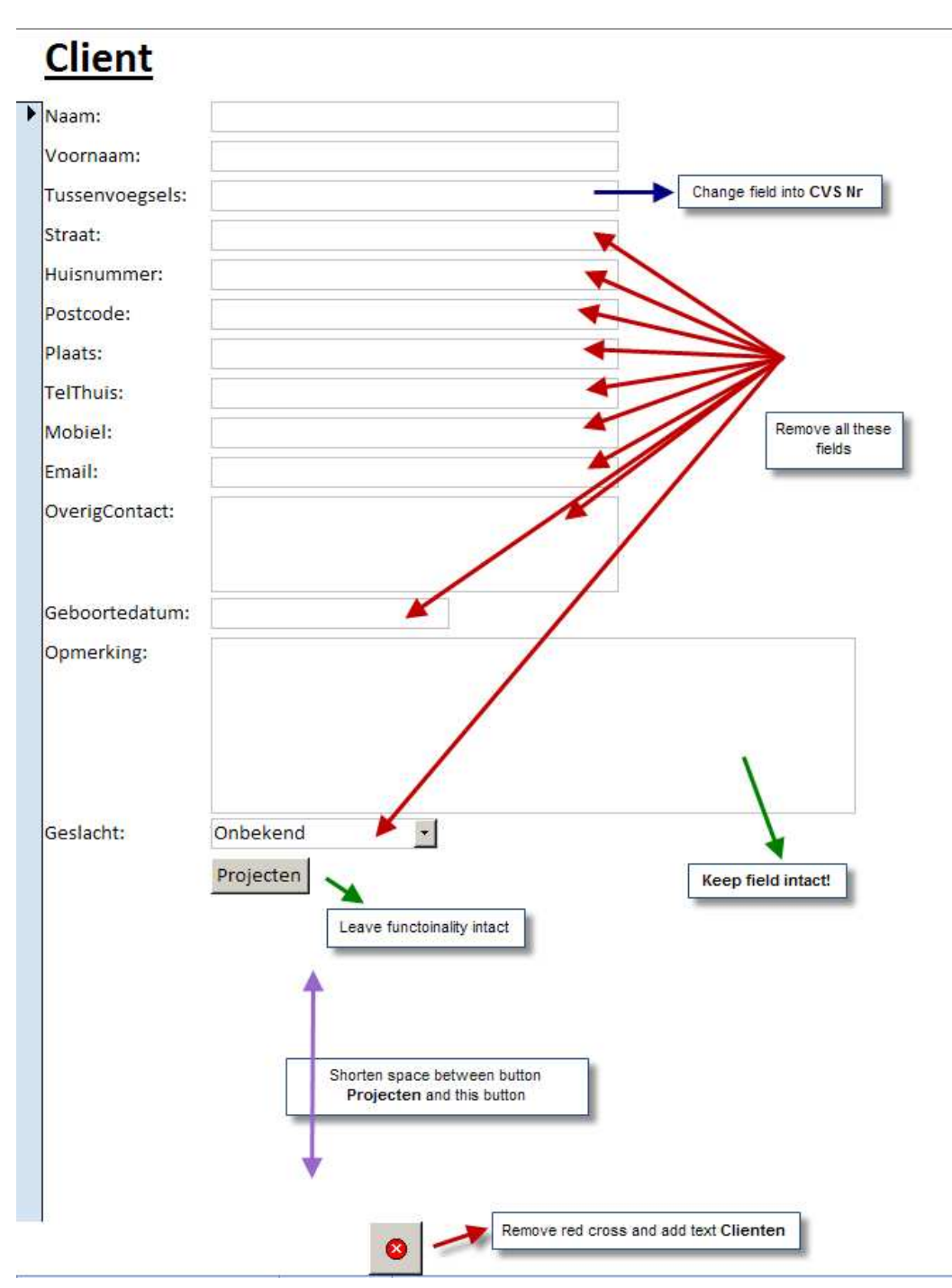

The needed changes are depicted in the image above.

The two bottom buttons must stay relative to the last row. In other words, if there are rows added, these two buttons move down, until the page is full, after which a new page is started. In both the old and new page the two bottom buttons must appear.

When clicking the Projecten button Projecten the following screen appears:

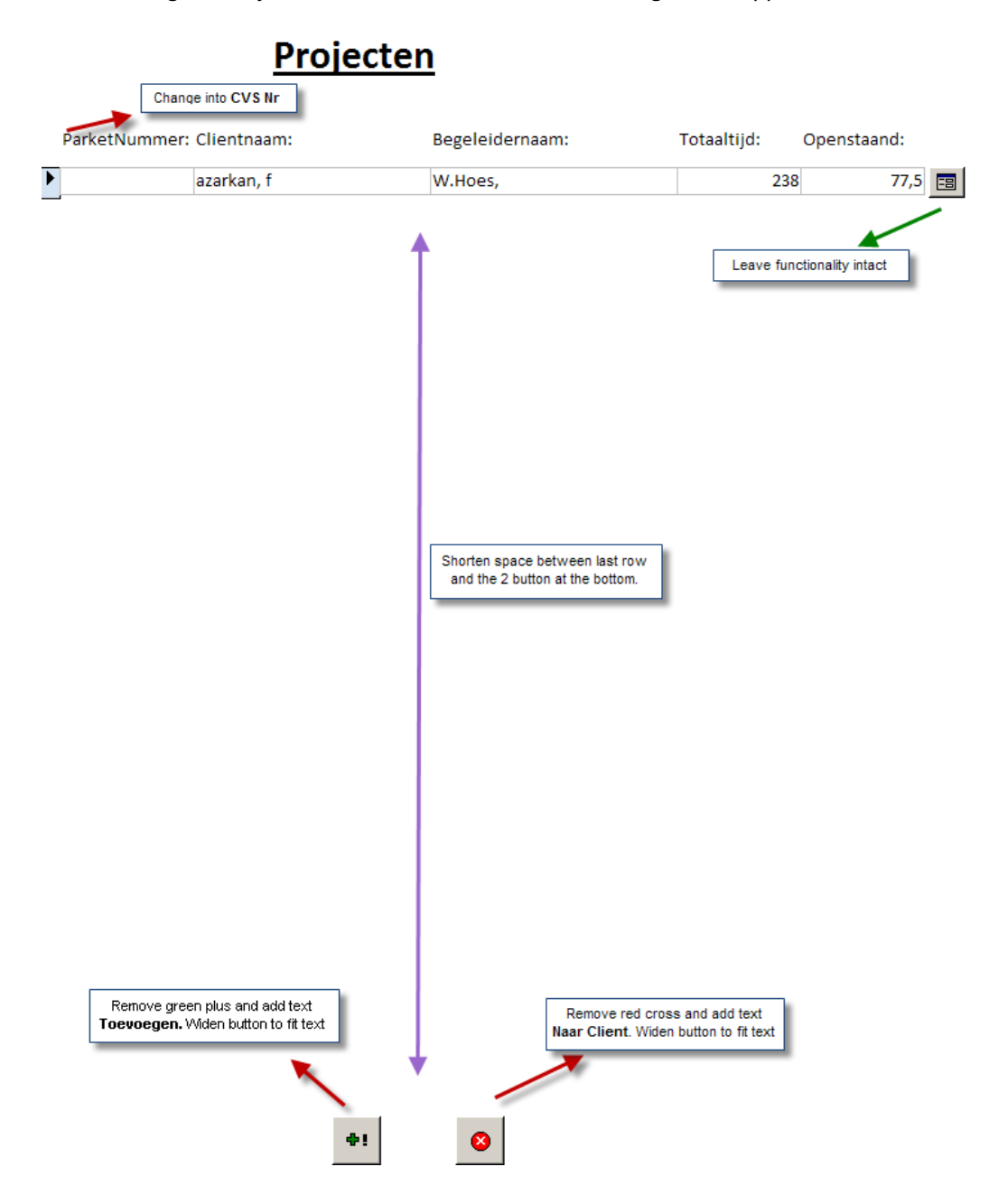

#### **Screen Projecten**

When clicking the button **Projecten** in the main menu, this screen appears. The needed changes are listed below.

| Change in CVS Nr                       |                            |                                         | (remov      | rwijderer<br>e) at each |
|----------------------------------------|----------------------------|-----------------------------------------|-------------|-------------------------|
| arketNummer: Clientnaam:               | Begeleidernaam:            | Totaaltijd:                             | Openstaand: | 1                       |
| *                                      | ,                          | 0                                       | 0           | =                       |
| aanhout, f.p.j.                        | Vromans,                   | 240                                     | 48          |                         |
| albertus, h,e,.                        | wassenberg,                | 100                                     | 74          |                         |
| aslan, sihmustafa                      | W.Hoes,                    | 120                                     | 100         |                         |
| azarkan, f                             | W.Hoes,                    | 238                                     | 77,5        |                         |
| badrour, k                             | wassenberg,                | 30                                      | 22          | ==                      |
| badrour, khalid                        | wassenberg,                | 30                                      | 11          | ==                      |
| bambacht, j.m.                         | Scholte,                   | 80                                      | 64          | ==                      |
| bekdemir, hasip                        | Vromans,                   | 60                                      | 8           | ==                      |
| bekkers, r.j.m.                        | wassenberg,                | 80                                      | 59,5        | ==                      |
| bouras, a                              | W.Hoes,                    | 100                                     | 60          | ==                      |
| broers, p.p.m.a.m.e.                   | Vromans,                   | 180                                     | 160         | ==                      |
| buitenkamp, t.j.c.                     | P. Winkel,                 | 46                                      | 40          | ==                      |
| celik, a                               | Le Loupe,                  | 140                                     | 128         |                         |
| de bekker, stefan                      | Scholte,                   | 74                                      | 62          |                         |
| demnati, ottman                        | Le Loupe,                  | 150                                     | 14          |                         |
| efe, e                                 | Vromans,                   | 90                                      | 78          |                         |
| el mahdioui, brahim                    | W.Hoes,                    | 80                                      | 72          |                         |
| eras, r.a.j.                           | Vromans,                   | 50                                      | 26          |                         |
| gedik, erol                            | wassenberg,                | 68                                      | 49          |                         |
| gundogan, y                            | Vromans,                   | 60                                      | 4           |                         |
| harmanus, d.f.                         | wassenberg,                | 30                                      | 14          |                         |
| heffels, j.p.w.                        | wassenbe <mark>rg</mark> , | 200                                     | 168         |                         |
| hendriks, h.                           | Vromans,                   | 80                                      | 7           |                         |
| horsten, a,j,a.m.                      | Lansdaal,                  | 40                                      | 16          |                         |
| jama, a.s.                             | Lansdaal,                  | 40                                      | 0           |                         |
| janse, a,a,                            | P. Winkel,                 | 226                                     | 31          |                         |
| jansen, Petrus a.m.                    | Vromans,                   | 200                                     | 172         | ==                      |
| karakaya, ergun                        | Le Loupe,                  | 240                                     | 98          |                         |
| kemmeren, d.a.n.p.                     | wassenberg,                | 80                                      | 68          |                         |
| nove green plus and add text n, m.j.m. | wassenberg, Rem            | ove red cross and 120<br>text Hoofdmenu | 40          |                         |

**Important:** Deleting a Projecten record must only be possible when there are NO existing relations (i.e. Clients and Begeleiders). If there are relations a error message must appear with the text: **Bestaande relaties aangetroffen! Verwijder eerst de bestaande relaties.** Only when there are NO relations deleting this record must be made possible.

When clicking the change button 💷 the following screen appears:

| lient:      | aanhout, f.p.j. |          |                                          | •                                      |
|-------------|-----------------|----------|------------------------------------------|----------------------------------------|
| Begeleider: | Vromans,        |          |                                          | *                                      |
| Opmerking:  |                 |          |                                          |                                        |
| otaaltijd:  | 240             | (uur)    |                                          |                                        |
|             |                 | Planning | <b> </b> [                               | Leave functionality intact             |
|             | 2               | Uren     |                                          | Leave functionality intact             |
|             |                 | Si       | horten space betw<br>d button at the bot | veen button Uren<br>tom of this screen |
|             |                 |          |                                          |                                        |

When clicking the Uren button the following screen appears. The changes are depicted in the image.

| ParketNumm              | er:       | Change into C | VS Nr Startd | atum:     | 18-9-2007 | Totaaltijd: 50 |
|-------------------------|-----------|---------------|--------------|-----------|-----------|----------------|
| Begeleidernaa           | m: Vro    | mans,         |              | Aanwezig: | 24        |                |
| Clientnaa               | m: eras   | s, r.a.j.     |              | Afwezig:  | 0         | TeDoen: 26     |
| Datum: Be               | egintijd: | Eindtijd:     | Aanwezig:    | Opmerking |           |                |
| 18-9-2007               | 8:00      | 16:00         | Aanwezig 🕶   |           |           |                |
| 20-9-2007               | 8:00      | 16:00         | Aanwezig -   |           |           |                |
| 21-9-2007               | 8:00      | 16:00         | Aanwezig 🔻   |           |           |                |
| 10-10-2007              | 8:00      | 12:00         | Gepland 🔻    |           |           |                |
| 10-10-2007              | 12:30     | 16:30         | Gepland 🔻    |           |           |                |
| 11-10-2007              | 8:00      | 12:00         |              |           |           |                |
| 11-10-2007              | 12:30     | 16:30         | Gepland 🝷    |           |           |                |
| 12-10-2007              | 8:00      | 12:00         |              |           |           |                |
| 12-10-2007              | 12:30     | 16:30         | Gepland 🝷    |           |           |                |
| 15-10-2007              | 8:00      | 10:00         | Gepland 🔹    |           |           |                |
| 15-10-2007              | 12:30     | 12:30         | Gepland 🔻    |           |           |                |
| 29-10-2007              | 8:00      | 12:00         | Gepland 🝷    |           |           |                |
| 29-10-2007              | 12:30     | 16:30         | Gepland 🔻    |           |           |                |
| 30-10-2007              | 8:00      | 12:00         | Gepland 🔻    |           |           |                |
| 30-10-2007              | 12:30     | 16:30         | Gepland -    |           |           |                |
| 31-10-2007              | 8:00      | 12:00         | Gepland -    |           |           |                |
| 31-10-2007              | 12:30     | 16:30         | Gepland 🝷    |           |           |                |
| 1-11-2007               | 8:00      | 10:00         | Gepland 🔹    |           |           |                |
| 1-11-2007               | 12:30     | 12:30         | Gepland 🔻    |           |           |                |
| 7- <mark>1</mark> -2009 | 8:00      | 12:00         | Gepland 🔻    |           |           |                |
| 7-1-2009                | 12:30     | 16:30         |              |           |           |                |
| 8-1-2009                | 8:00      | 12:00         | Gepland 🔻    |           |           |                |
| 8-1-2009                | 12:30     | 16:30         | Gepland 🔻    |           |           |                |
| 9-1-2009                | 8:00      | 12:00         | Gepland 🔻    |           |           |                |
| 9-1-2009                | 12:30     | <b>16:30</b>  | Gepland 🝷    |           |           |                |
| 12-1-2009               | 8:00      | 10:00         | Gepland 🔹    |           |           |                |
| 12-1-2009               | 12:30     | 12:30         | Gepland 🔻    |           |           |                |
| 12-2-2009               | 8:00      | 12:00         | Gepland 🝷    |           |           |                |
| 12-2-2009               | 12:30     | 16:30         | Gepland 🔻    |           |           |                |
| 13-2-2009               | 8:00      | 12:00         | Gepland 🝷    |           |           |                |
| 13-2-2009               | 12:30     | 16:30         | Gepland 🔻    |           |           |                |
| 16-2-2009               | 8:00      | 12:00         | Gepland 🔻    |           |           |                |
| 16-2-2009               | 12:30     | 16:30         | Gepland 🔻    |           |           |                |
| 17-2-2009               | 8:00      | 10:00         | Gepland -    |           |           |                |

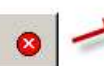

Remove red cross and add text Projecten. Widen button to fit text.

## Planningsreport

One minor change: (the field must be changed, not the text)

| Weeknr:  The field Weeknr (fro | om the main | 1        |          |           |         |          |
|--------------------------------|-------------|----------|----------|-----------|---------|----------|
| ParketNummer Clientnaam        | Maandag     | Dinsdag  | Woensdag | Donderdag | Vrijdag | Zaterdag |
|                                | VM NM       | VM NM    | VM NM    | VM NM     | VM NM   | VM NM    |
| Begeleider: Boxstart,          |             |          |          |           |         |          |
| pogosian, g.                   |             |          |          | 22        |         |          |
| potthoff, h.h                  |             |          |          |           |         |          |
| simic, igor                    |             |          |          |           |         |          |
| Begeleider: <u>Buurstee,</u>   |             |          |          |           |         |          |
| moradi, ali hussein            |             |          |          |           |         |          |
| Begeleider: Lansdaal,          |             |          |          |           |         |          |
| horsten, a,j,a.m.              |             |          |          |           |         |          |
| moughdir, j                    |             |          |          |           |         |          |
| peters, martin                 | 片님          |          |          |           |         |          |
| renssen, e.c.                  | [           |          | [        |           |         |          |
| v.d.water, w.                  | [           | [        |          |           |         | [        |
| van wetten, m                  |             |          |          |           |         |          |
| Begeleider: <u>Le Loupe,</u>   |             |          |          |           |         |          |
| celik, a                       |             |          |          |           |         |          |
| demnati, ottman                |             |          |          |           |         |          |
| karakaya, ergun                |             |          |          |           |         |          |
| ozer, k                        |             |          |          |           |         |          |
| rosenbrand, r.l.m.             |             |          |          |           |         |          |
| veeke, p.a.c.m.                |             |          |          |           |         |          |
| Begeleider: <u>Overvelt,</u>   |             |          |          |           |         |          |
| vaneyk, martijn                |             |          |          |           |         |          |
| Begeleider: P. Winkel,         |             |          |          |           |         |          |
| buitenkamp, t.j.c.             |             |          |          |           |         |          |
| janse, a,a,                    | 빌빌          | <u> </u> | 느느님      |           |         | <u> </u> |
| maksoudi, d.k                  |             |          |          |           |         |          |
| v.groeningen, r                | [           | [        |          |           |         |          |
| Van der meer, Leroy Cornelis   |             |          |          |           |         |          |
| Begeleider: <u>Scholte,</u>    |             |          |          | नि न      | निव     |          |
| bambacht, j.m.                 | [           |          |          |           |         |          |
| salih oz                       | 금귀          | 금뷔       | 금귀       |           |         |          |
| taibi, m                       | 금러          | [ ] ]    | [ ] ]    |           | 6 8     |          |
| van breugel, s.a.j.            |             |          |          |           |         |          |
|                                |             |          |          |           |         |          |

## **Rapport Begeleiders Actueel**

Only one minor change: (the field must be changed, not the text)

|                               |                                                                                    | Change into CVS Nr |             |               |           |                |  |  |  |
|-------------------------------|------------------------------------------------------------------------------------|--------------------|-------------|---------------|-----------|----------------|--|--|--|
| ParketNummer                  | Clientnaam                                                                         | 1                  | Totaal uren | Gewerkte uren | Rest uren | Laatst gewerkt |  |  |  |
| Begeleider: <u>Boxstart</u>   |                                                                                    |                    |             |               |           |                |  |  |  |
|                               | pogosian, g.                                                                       |                    | 76          | 60            | 16        | 27-09-2007     |  |  |  |
|                               | potthoff, h.h                                                                      |                    |             | 18            | 202       | 22-08-2007     |  |  |  |
|                               | simic, igor                                                                        |                    |             | 16            | 40        | 17-08-2007     |  |  |  |
| Begeleider: Buurs             | tee,                                                                               |                    |             |               |           |                |  |  |  |
|                               | moradi, ali hussein                                                                |                    | 162         | 32            | 130       | 25-10-2007     |  |  |  |
| Begeleider: Lansd             | aal,                                                                               |                    |             |               |           |                |  |  |  |
| 1                             | horsten, a,j,a.m.                                                                  |                    | 40          | 24            | 16        | 15-10-2007     |  |  |  |
|                               | moughdir, j                                                                        |                    | 140         | 114,5         | 25,5      | 11-10-2007     |  |  |  |
|                               | peters, martin<br>renssen, e.c.<br>v.d.water, w.<br>v.d.water, w.<br>van wetten, m |                    |             | 54            | 26        | 29-10-2007     |  |  |  |
|                               |                                                                                    |                    |             | 97            | 115       | 03-10-2007     |  |  |  |
| ,                             |                                                                                    |                    |             | 12,5          | 27,5      | 19-10-2007     |  |  |  |
| ,                             |                                                                                    |                    |             | 20,5          | 19,5      | 22-10-2007     |  |  |  |
| ,                             |                                                                                    |                    |             | 16            | 64        | 09-10-2007     |  |  |  |
| Begeleider: Le Loupe,         |                                                                                    |                    |             |               |           |                |  |  |  |
|                               | celik, a                                                                           |                    | 140         | 12            | 128       | 20-10-2007     |  |  |  |
|                               | demnati, ottman                                                                    |                    | 150         | 136           | 14        | 19-10-2007     |  |  |  |
| 1                             | karakaya, ergun                                                                    |                    |             | 142           | 98        | 21-05-2007     |  |  |  |
|                               | ozer, k                                                                            |                    | 102         | 78            | 24        | 27-10-2007     |  |  |  |
| 1                             | rosenbrand, r.l.m.                                                                 |                    |             | 59,5          | 134,5     | 24-10-2007     |  |  |  |
| ,                             | veeke, p.a.c.m.                                                                    |                    | 162         | 45            | 117       | 06-09-2007     |  |  |  |
| Begeleider: <u>Overvelt,</u>  |                                                                                    |                    |             |               |           |                |  |  |  |
| ,                             | vaneyk, martijn                                                                    |                    | 65          | 39            | 26        | 27-10-2007     |  |  |  |
| Begeleider: <u>P. Winkel,</u> |                                                                                    |                    |             |               |           |                |  |  |  |
| 1                             | buitenkamp,                                                                        | , tj.c.            | 46          | 6             | 40        | 20-10-2007     |  |  |  |
| j                             | janse, a,a,<br>maksoudi, d.k<br>v.groeningen, r                                    |                    | 226         | 195           | 31        | 25-10-2007     |  |  |  |
|                               |                                                                                    |                    | 120         | 111           | 9         | 20-10-2007     |  |  |  |
| ,                             |                                                                                    |                    | 38          | 16            | 22        | 19-10-2007     |  |  |  |
| ,                             | van belkom,                                                                        | p.w                | 28          | 16            | 12        | 24-10-2007     |  |  |  |
| ,                             | van der mee                                                                        | er, Leroy Cornelis | 120         | 68            | 52        | 27-10-2007     |  |  |  |
| Begeleider: <u>Scholte,</u>   |                                                                                    |                    |             |               |           |                |  |  |  |
| 1                             | bambacht, j.m.                                                                     |                    | 80          | 16            | 64        | 13-09-2007     |  |  |  |
|                               | de bekker, s                                                                       | tefan              | 74          | 12            | 62        | 27-10-2007     |  |  |  |
| :                             | salih, oz                                                                          |                    | 100         | 24            | 76        | 24-10-2007     |  |  |  |
| :                             | smits, r.p.f.                                                                      |                    | 180         | 76            | 104       | 20-10-2007     |  |  |  |
| 1                             | taibi, m                                                                           |                    | 130         | 83            | 47        | 29-09-2007     |  |  |  |
|                               | van breugel, s.a.j.                                                                |                    |             | 46            | 52        | 18-10-2007     |  |  |  |
|                               |                                                                                    |                    |             |               |           |                |  |  |  |

#### **Rapport Begeleiders Historie**

Two changes: Changing of field and removal of two columns.

| ParketNummer Clientnaam      |                | Totaal uren | Gevierkteuren | Resturen | Laatst gewerkt |
|------------------------------|----------------|-------------|---------------|----------|----------------|
| Begeleider: _                |                |             |               |          |                |
| ,                            |                | 0           | 0             | 0        |                |
| Begeleider: Boxstart,        |                |             |               |          |                |
| pogosiar                     | n. e.          | 76          | 60            | 16       | 27-09-2007     |
| potthoff, h.h                |                | 220         | 18            | 201      | 22-08-2007     |
| simic, igor                  |                | 56          | 16            | 40       | 17-08-2007     |
| Begeleider: Buurstee,        |                |             |               |          |                |
| moradi ali hussain           |                | 162         | 32            | 30       | 25-10-2007     |
| Percleider: Landaal          |                |             | 11            | IT       | 20 20 2007     |
| Begeleider: Lansoaal,        |                |             | U             | 11       | 45 40 0007     |
| horsten,                     | a,j,a.m.       | 40          | Ľ             | L.       | 15-10-2007     |
| jama, a.s                    | 5.             | 40          |               |          | 44 40 2007     |
| mougna                       | ir, j          | 140         | 11,5          | 2.5      | 11-10-2007     |
| peters, n                    | martin         | 80          | 1             |          | 29-10-2007     |
| renssen,                     | e.c.           | 212         | <u> </u>      | 115      | 03-10-2007     |
| v.d.wate                     | ar, w.         | 40          | 20.5          | 1,5      | 22-10-2007     |
| v.d.wate                     | ar, w.         | 40          | 17.5          | 27.5     | 19-10-2007     |
| van wett                     | ten, m         | 80          | Ħ             | PT       | 09-10-2007     |
| Begeleider: <u>Le Loupe,</u> |                | - 11        | - 11          |          |                |
| celik, a                     |                | 140         | 2             | .28      | 20-10-2007     |
| demnati                      | , ottman       | 150         | 186           | 14       | 19-10-2007     |
| ka rakaya                    | a, ergun       | 240         | 142           | 98       | 21-05-2007     |
| ozer, k                      |                | 102         | 78            | 24       | 27-10-2007     |
| rosenbra                     | and, r.l.m.    | 194         | 9,5           | 34,5     | 24-10-2007     |
| v.d.hout                     | , c.h.m.       | 120         | 0             | 0        |                |
| van tong                     | geren, jurrian | 79          | 0             | 0        |                |
| veeke, p                     | .a.c.m.        | 162         | 45            | 117      | 06-09-2007     |
| Begeleider: Overvelt,        |                |             |               |          |                |
| vaneyk,                      | martijn        | 65          | 39            | 26       | 27-10-2007     |
| Begeleider: P. Winkel,       |                |             | 11            |          |                |
| buitenka                     | amp, t.j.c.    | 46          | 6             | 40       | 20-10-2007     |
| janse, a,                    | а,             | 226         | 195           | 31       | 25-10-2007     |

**Note:** In this report ONLY the clients that have a current balance of zero hours must appear on this list. Now all clients are shown. (This has a relation with the functionality when a client reaches zero hours (he has fulfilled his hours) he must be transported to History.